# Szyfrowanie danych

# Czym jest kryptografia?

Kryptografia to nauka zajmująca się układaniem szyfrów. Nazwa pochodzi z greckiego słowa: kryptos - "ukryty", gráphein "pisać,,.

Wyróżniane są dwa główne nurty kryptografii: •Kryptografia symetryczna •Kryptografia asymetryczna

# Kryptografia symetryczna (symmetric cryptography)

Algorytmy z kluczem tajnym

- Szyfrowanie z użyciem jednego klucza, wspólnego dla obu stron.
- Nadawca jak odbiorca wiadomości posługują się tym samym kluczem.

nadawcy - szyfrowania komunikatów,

adresatowi - do odszyfrowywania zakodowanej treści.

- konieczność uzgodnienia wspólnego klucza przed rozpoczęciem wymiany komunikatów.
- Musi istnieć sposób bezpiecznego przekazania tajnego klucza..
- Komunikacji za pomocą kanałów nie zapewniających należytego bezpieczeństwa.

# Kryptografia asymetryczna

Algorytmy z kluczem publicznym

- Algorytmy z kluczem publicznym używają różnego klucza do szyfrowania i deszyfrowania, oraz klucz deszyfrującego.
- klucz deszyfrujący nie może (praktycznie) być wyprowadzony z klucza szyfrującego.
- Algorytmy te są ważne ponieważ mogą być używane do transmisji kluczy kodujących.

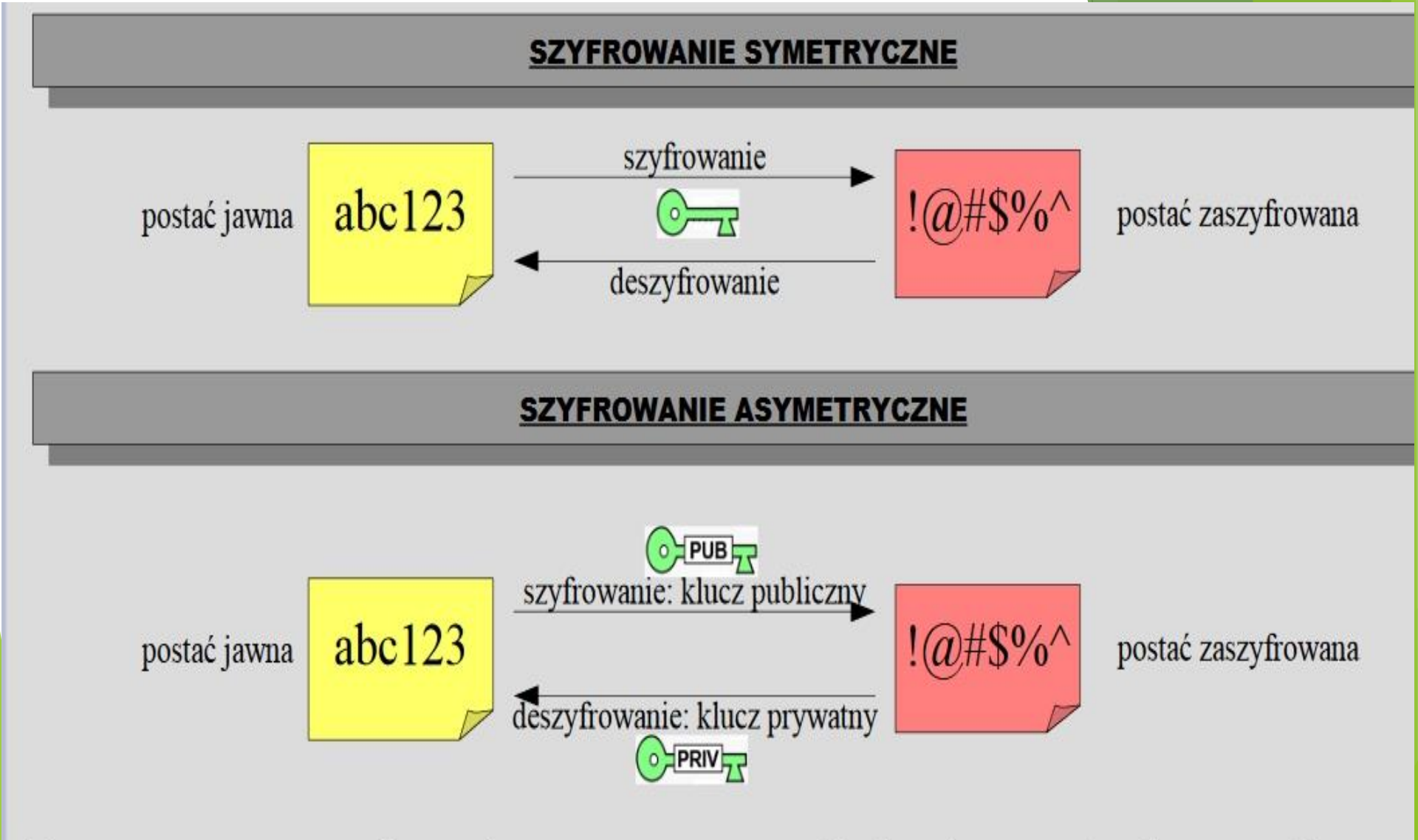

klucze są matematycznie powiązane – prywatny: 2 liczby pierwsze (rzędu 100 cyfr), publiczny: ich iloczyn

uzyskanie klucza prywatnego z publicznego praktycznie nierealne? rozkład na czynniki zajmuje kilka milionów lat

Przykładowe algorytmy szyfrujące

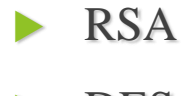

DES

IDEA

6

# RSA

- RSA to pierwszy i obecnie jeden z dwóch najpopularniejszych algorytmów kryptografii asymetrycznej.
- RSA opiera się na trudności faktoryzacji dużych liczb znalezienie szybkiej metody faktoryzacji doprowadziłoby do złamania RSA.
- Najpowszechniej używanym algorytmem z kluczem publicznym.
- Może być używany zarówno do szyfrowania jak i do podpisywania.
- Jest uważany za bezpieczny gdy używa się odpowiednio długich kluczy (768 – stosunkowo mało bezpieczne, 4096 – dobre bezpieczeństwo).
- .RSA jest obecnie najważniejszym algorytmem z kluczem publicznym.
- Od 2000 roku jest produktem opensource.

## DES

- DES jest oparty na kluczu prywatnym.
- DES jest blokowym algorytmem z 64 bitowym blokiem.
- DES używa kluczy 56 bitowych (podatny na złamanie)
- DES jest wystarczająco silny by zatrzymać większość przypadkowych hackerów i osób trzecich.
- DES staje się zbyt słaby i nie powinien być używany w nowych projektach kryptograficznych.
- Odmiana DESa potrójny DES bazuje na używaniu DESa trzy razy (zazwyczaj sekwencji szyfruj-deszyfruj-szyfruj z trzema różnymi niepowiązanymi z sobą kluczami).

#### IDEA (International Data Encryption Algorithm)

- IDEA używa 128 bitowego klucza i jest generalnie uważany za bardzo bezpieczny.
- Jest obecnie jednym z najbardziej znanych publicznie algorytmów.
- Jest stosunkowo nowym algorytmem.
- Nie udało się dotychczas przeprowadzić na niego udanego ataku.
- IDEA jest opatentowany w USA i w większości krajów europejskich.
- Nie komercyjne użycie IDEA jest darmowe.
- Poleca się używanie tego algorytmu.

# Zadanie

Odszukaj w dostępnych źródłach informacji przykłady innych algorytmów szyfrujących. W kilku zdaniach opisz ich cechy, sposób działania.

#### Szyfrowanie w WINDOWS od Windows 7

Windows wyposażony jest w dwa narzędzia:

- 1. oparte na systemie plików EFS,
- 2. BitLocker

# EFS

- System szyfrowania plików EFS dostępny jest od Windows 7 Professional wzwyż i wymaga dysku sformatowanego w systemie NTFS.
- Opiera się na kontach użytkowników i jest przezroczysty dla wszystkich operacji na danych. Oznacza to, że uprawniony użytkownik nie musi rozszyfrowywać pliku, by go otworzyć i zabezpieczać po zakończeniu pracy operacje te są przeprowadzane automatycznie w tle.
- Zaszyfrować można pojedynczy obiekt (na przykład plik) czy ich grupę (pliki i katalogi), a operacja szyfrowania polega na zaznaczeniu jednej opcji w jego właściwościach.

Do szyfrowania wykorzystywany jest mechanizm hybrydowy. Plik szyfruje się kluczem symetrycznym, a dopiero ten klucz szyfrowany jest asymetrycznie. Podstawą tego zabezpieczenia jest hasło konta użytkownika. Jeżeli ono będzie łatwe do uzyskania, szyfrowanie danych niewiele pomoże.

# **BitLocker**

- BitLocker szyfruje cały dysk. To zabezpieczenie jest przezroczyste dla operacji przeprowadzanych przez użytkownika.
- Ma ono za zadanie chronić dane przed niepowołanym dostępem w przypadku utraty całego komputera czy nośnika.
- Wbudowane zostało w Windows 7 Ultimate i Enterprise, wymaga dodatkowej, niewielkiej partycji startowej NTFS.
- Mechanizm BitLocker wykorzystuje do działania moduły TPM, użytkownik zmuszony jest podać PIN, umieścić w złączu USB nośnik zawierający klucz bądź użyć obydwu tych mechanizmów.
- Jeżeli pecet nie został wyposażony w TPM, można go uruchomić jedynie za pomocą nośnika USB z kluczem szyfrującym.
- Istnieje także wersja do zabezpieczania zewnętrznych <u>nośników danych</u> - BitLocker ToGo.

# Szyfrowanie danych Windows 7

1. Aby zaszyfrować dane za pomocą mechanizmów EFS, kliknij obiekt (katalog, plik) prawym przyciskiem myszy i wybierz Właściwości. Na zakładce Ogólne użyj przycisku Zaawansowane w sekcji Atrybuty.

Atrybuty:

Tylko do odczytu (dotyczy tylko plików w folderze)

Zaawansowane...

 Szyfrowanie EFS włącza się tak samo, jak ustawia atrybuty pliku

Ukryty

2. Zaznacz opcję Szyfruj zawartość, aby zabezpieczyć dane w sekcji Atrybuty kompresji i szyfrowania.

Uwaga: szyfrowanie i kompresja są opcjami rozłącznymi, nie można ich użyć jednocześnie. Kliknij OK w dwóch kolejnych oknach.

Wybierz opcję Zastosuj zmiany do tego folderu, podfolderów i plików, co zagwarantuje, że wszystkie dane w katalogu również zostaną zaszyfrowane, i zaakceptuj wybór. Zabezpieczony katalog zostanie oznaczony zielonym kolorem

| rybuty zaawansowane                                                     |                                                                                               |
|-------------------------------------------------------------------------|-----------------------------------------------------------------------------------------------|
| Wybierz żądane ustawienia tego f                                        | folderu.                                                                                      |
| Po kliknięciu przycisku OK lub Zast<br>czy zmiany mają dotyczyć również | osuj w oknie dialogowym Właściwości pojawi się pytanie,<br>ż wszystkich podfolderów i plików. |
| Atrybuty archiwizacji i indeksowania                                    |                                                                                               |
| 📃 Eolder jest gotowy do archiwizacji                                    |                                                                                               |
| ☑ Indeksuj ten folder, <u>a</u> by przyspieszyc                         | ć wyszukiwanie                                                                                |
| Atrybuty kompresji i szyfrowania                                        |                                                                                               |
| 🔲 Kompresuj zawartość, aby zaoszczęc                                    | lzić miejsce na dysku                                                                         |
| Szyfruj zawartość, aby zabezpieczyć                                     | dane Szczegóły                                                                                |
|                                                                         |                                                                                               |
|                                                                         | OK Anuluj                                                                                     |

3. Reinstalacja systemu czy wykasowanie konta użytkownika może uniemożliwić dostęp do zaszyfrowanych danych. Dlatego należy wyeksportować certyfikat użytkownika oraz klucz, który w razie kłopotów pozwoli odczytać pliki. W tym celu rozwiń menu startowe, wpisz polecenie certmgr.msc i wciśnij [ENTER]. Rozwiń folder Osobisty i kliknij Certyfikaty. Zaznacz w prawej części okna certyfikat, który w kolumnie Zamierzone cele ma opis System szyfrowania plików.

#### Kreator eksportu certyfikatów

#### Eksportowanie klucza prywatnego

Możesz wybrać eksport klucza prywatnego razem z certyfikatem.

Klucze prywatne są chronione hasłem. Aby wyeksportować klucz prywatny z certyfikatem, musisz wpisać hasło na jednej z kolejnych stron.

Czy chcesz wyeksportować klucz prywatny wraz z certyfikatem?

Tak, eksportuj klucz prywatny

Nie eksportuj klucza prywatnego

- A. Rozwiń menu Akcja, wybierz Wszystkie zadania i Eksportuj. W kolejnych krokach kreatora, w oknie Eksportowanie klucza prywatnego zaznacz opcję Tak, eksportuj klucz prywatny. Przejdź dalej. Zaznacz Wymiana informacji osobistych i ponownie kliknij Dalej.
- 5. Klucz prywatny musi być chroniony za pomocą dodatkowego hasła. Wpisz je dwukrotnie. Określ nazwę i wskaż miejsce, gdzie ma zostać zapisany plik z certyfikatem, i zakończ pracę kreatora przyciskiem Zakończ. Zabezpiecz plik certyfikatu, wgrywając go najlepiej na dysk przenośny i umieszczając w niedostępnym dla osób nieupoważnionych miejscu. Odzyskiwanie dostępu do danych przeprowadza się za pomocą tego samego menedżera. Wystarczy zaimportować zapisany plik.

## Szyfrowanie w menu kontekstowym

Aby zaszyfrować plik bądź katalog za pomocą funkcji dostępnej w systemie, trzeba najpierw otworzyć właściwości danego obiektu, a następnie wybrać odpowiednią zakładkę i przycisk. Jeżeli często szyfrujesz różne dane, na pewno skorzystasz z możliwości umieszczenia odpowiedniego polecenia w menu kontekstowym Eksploratora Windows. Uruchom w tym celu edytor rejestru i otwórz kolejno następujące klucze: HKEY\_LOCAL\_MACHINE | SOFTWARE | Microsoft | Windows | CurrentVersion i Explorer. Zaznacz klucz Advanced.

| EventCollector     EventForwarding     EventForwarding     EventForwarding     Advanced     AppKey     Associations     AutoComplete     AutoplayHandlers | Nazwa<br>(Domyślna)<br>TaskbarSizeMove<br>EncryptionContextMenu | Tvn     Dane       Edytowanie wartości DWORD (32-bitowej)     Image: System       Nazwa wartości:     EncryptionContext Menu       Dane wartości:     System       1     Image: System |                                   |
|----------------------------------------------------------------------------------------------------|-----------------------------------------------------------------|----------------------------------------------------------------------------------------------------|-----------------------------------|
| BrowseNewProces<br>Browser Helper Ob<br>CD Burning<br>Bright CommonPlaces<br>Bright ControlPanel                                                          |                                                                 |                                                                                                    | © <u>D</u> ziesiętny<br>OK Anuluj |

### Szyfrowanie w menu kontekstowym

Kliknij prawym przyciskiem myszy w prawej części okna, wybierz polecenie Nowy i Wartość DWORD. Nadaj wartości nazwę EncryptionContextMenu, wciśnij dwukrotnie [ENTER] i jako daną wartości wpisz 1. Zaakceptuj zmiany i zamknij edytor. Polecenie szyfrowania zostanie dodane do menu.

| Nazwa                                                               | D                                | ata modyfikacji                                                       | Тур | Rozmiar |
|---------------------------------------------------------------------|----------------------------------|-----------------------------------------------------------------------|-----|---------|
| <pre>tracing twain_32 Web WindowsMobile winsxsdefault Alcrmv </pre> |                                  | <b>Eksploruj</b><br>Otwórz<br>Browse With Paint Shop Pro 7<br>Szyfruj |     |         |
|                                                                     | Udostępnianie<br>Dodaj do archiw | um                                                                    |     |         |